## 「SmartArt スケジュール」

※ このマニュアルは、PowerPoint2013で書かれています。

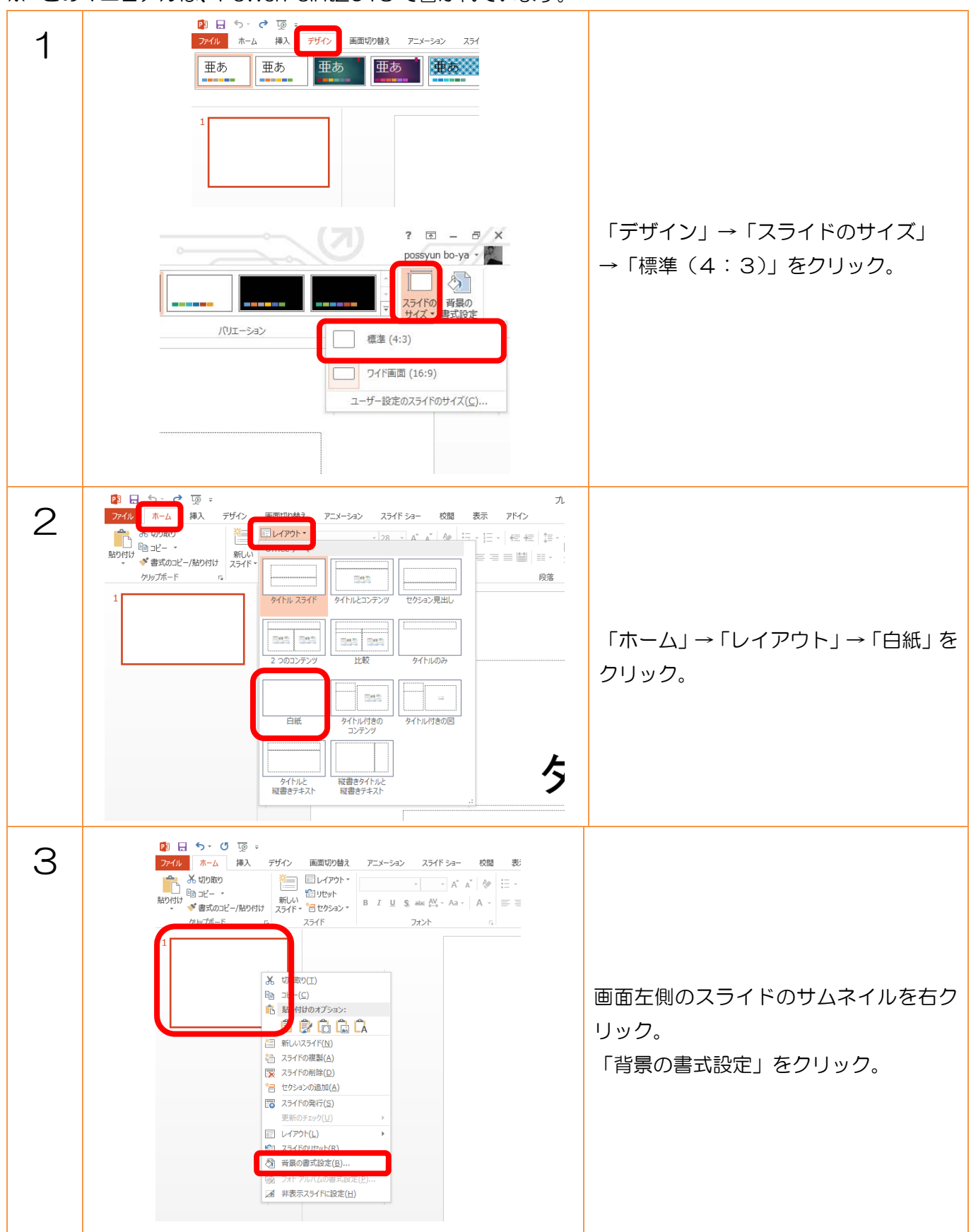

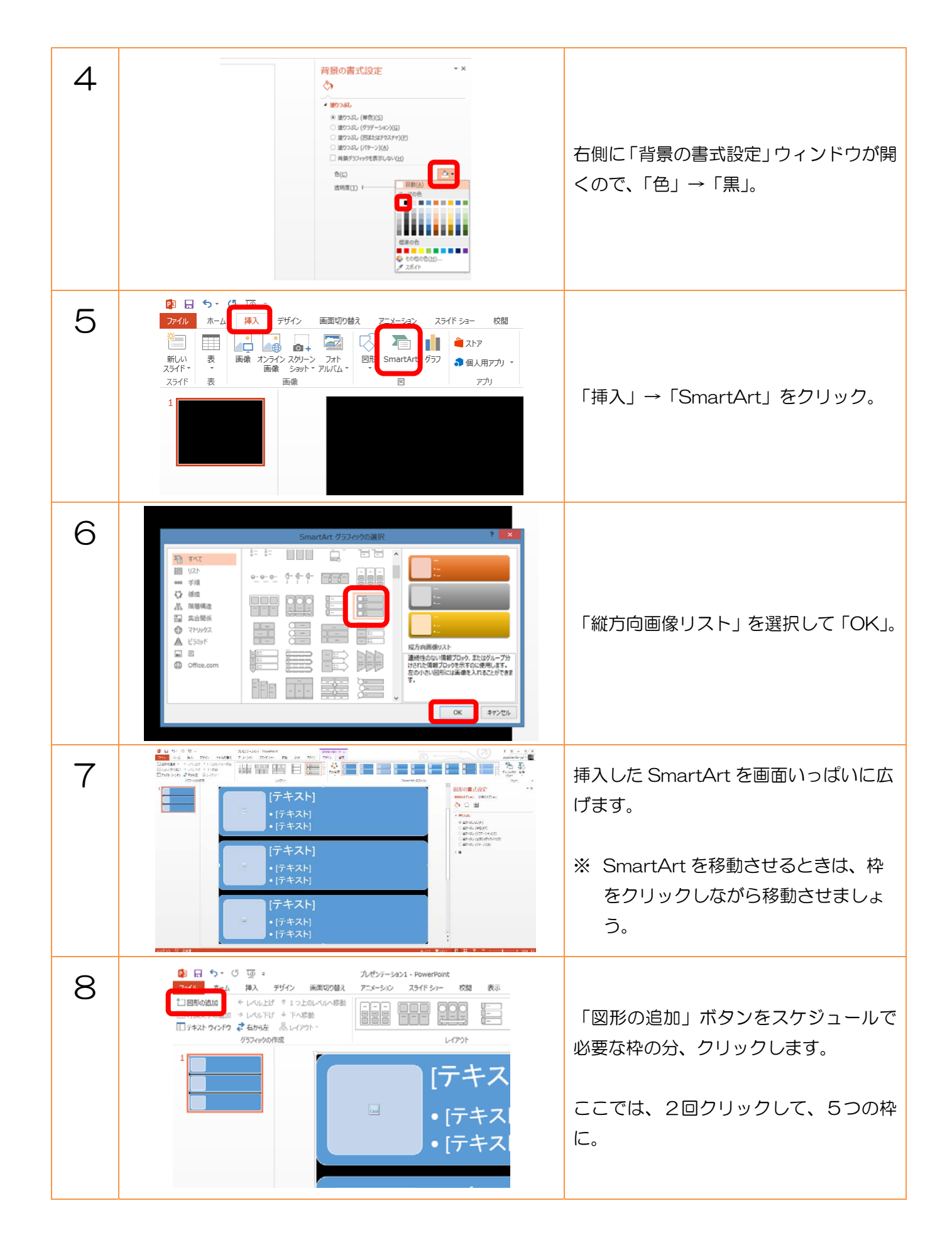

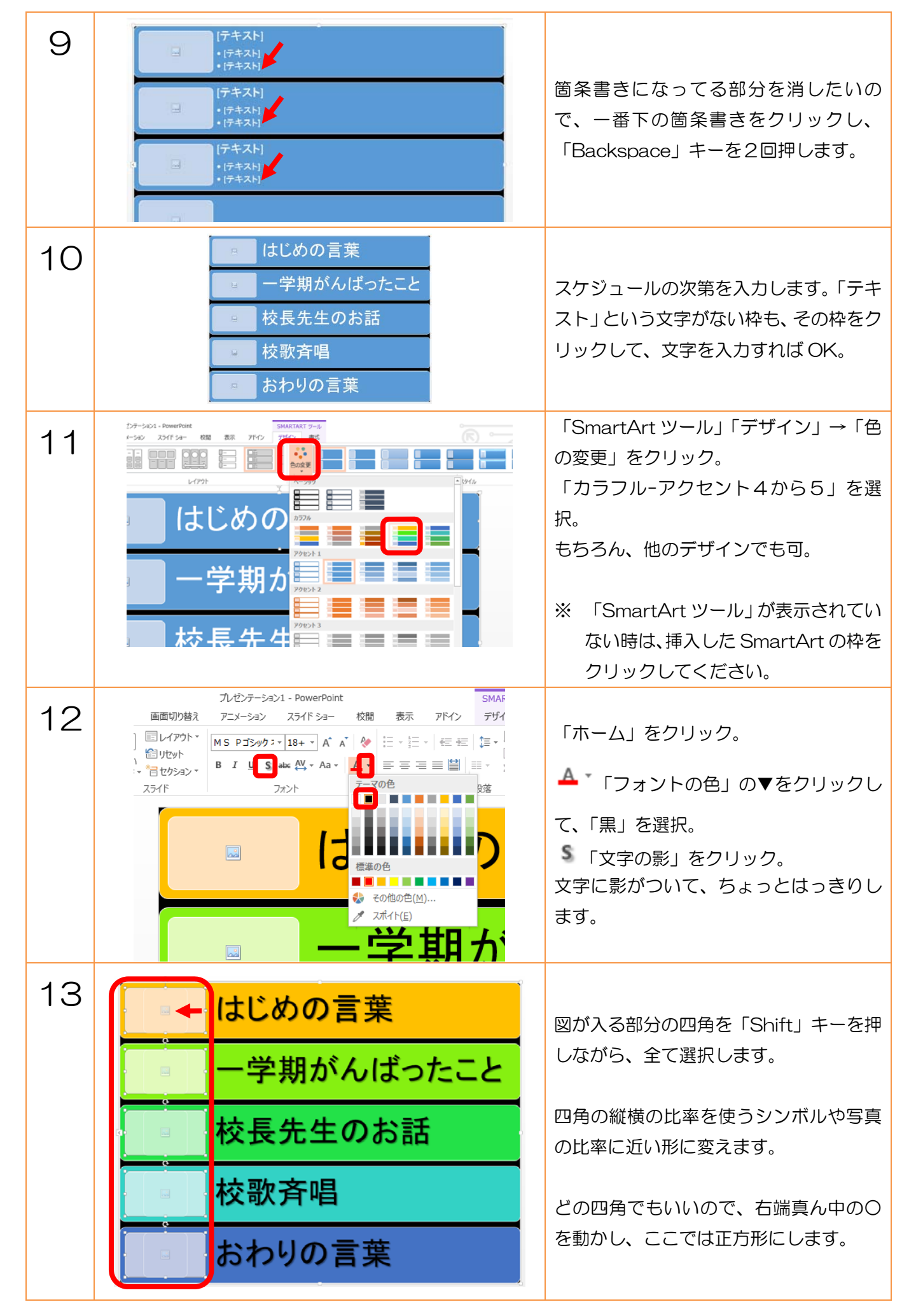

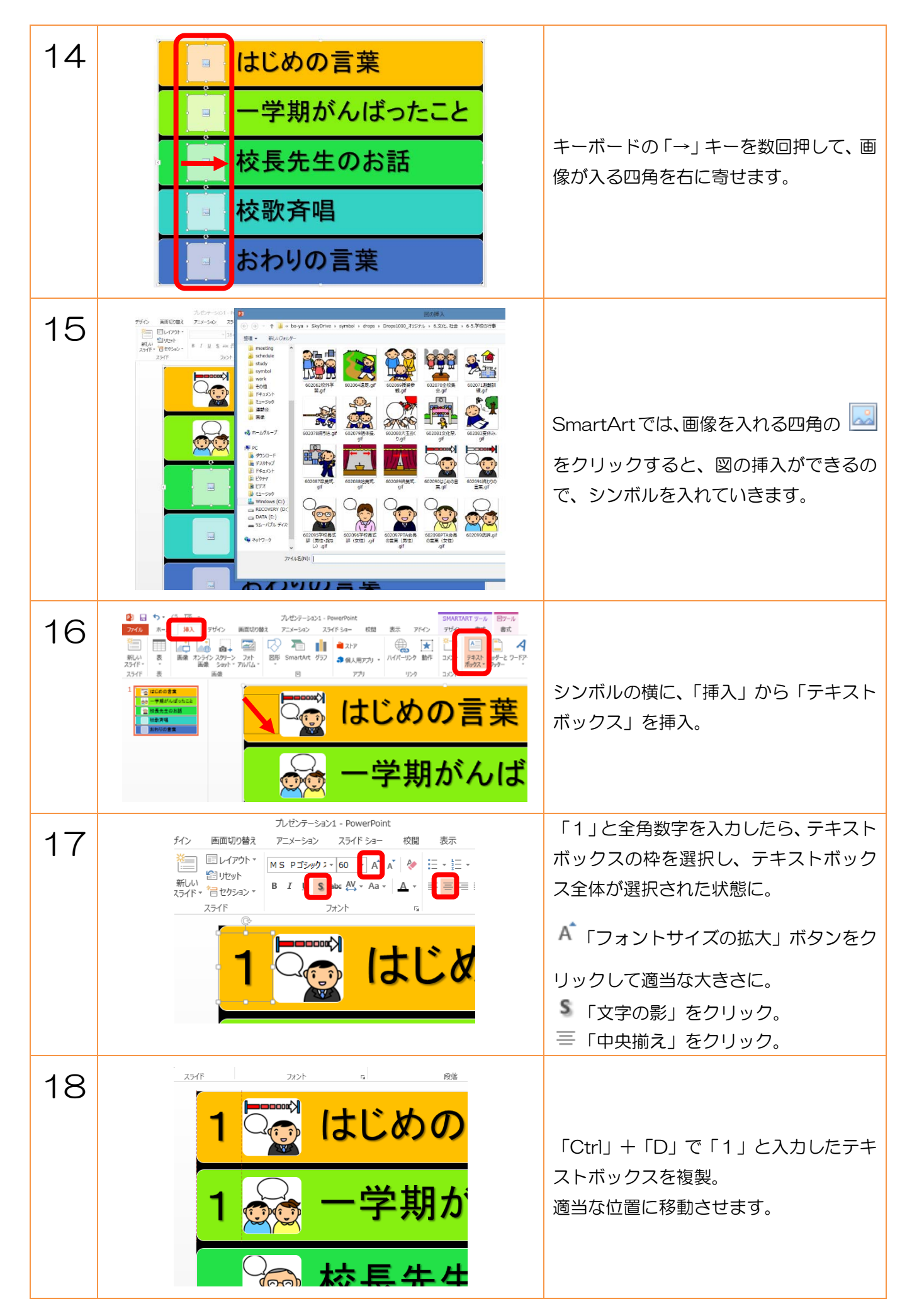

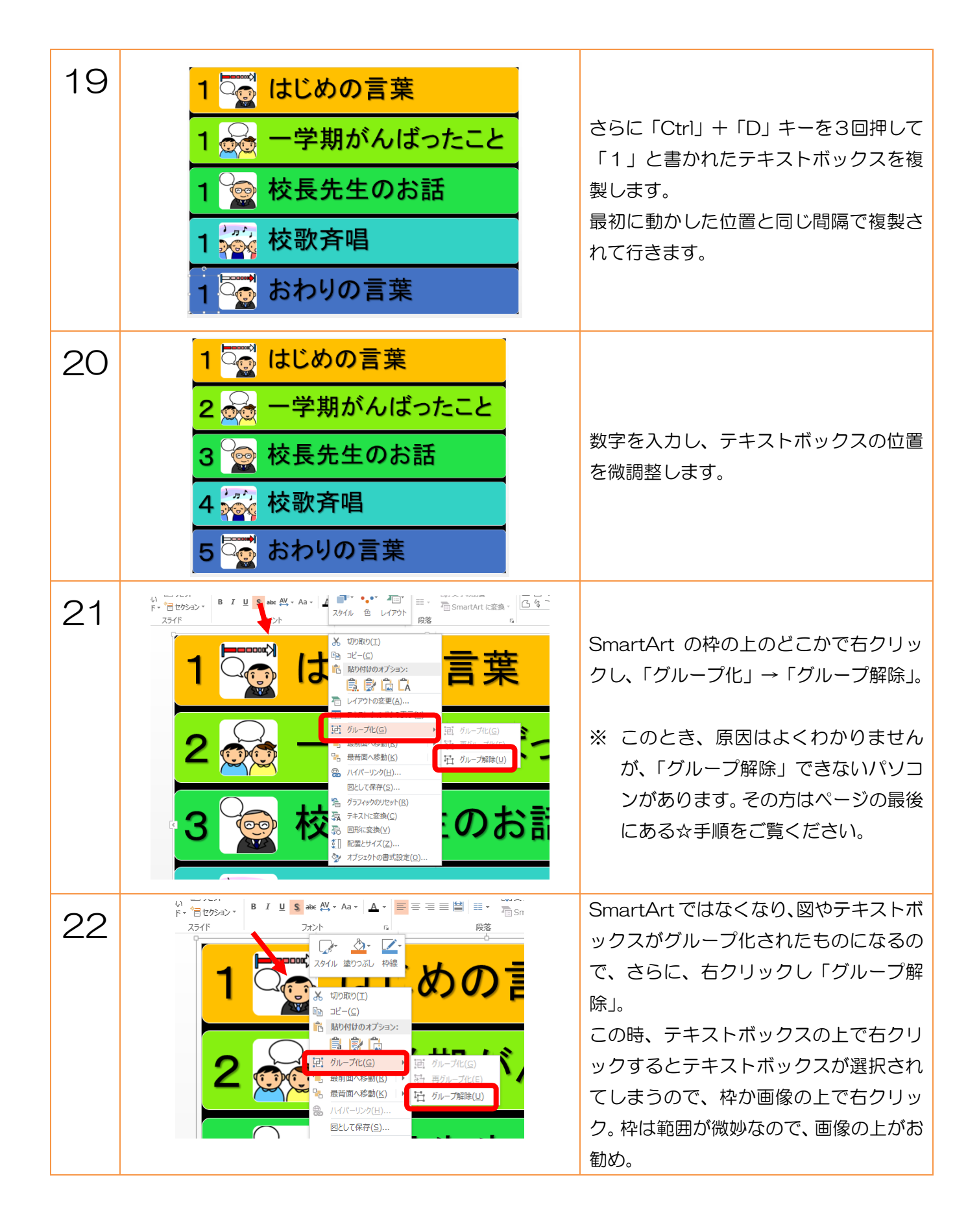

| 23 | 1       はじめの言葉         2       一学期がんばったこと         3       校長先生のお話         4       校歌斉唱         5       会おわりの言葉                                                                                                    | それぞれの図やテキストボックスのグル<br>ープ化が外れてバラバラになります。                                                                                              |
|----|----------------------------------------------------------------------------------------------------|----------------------------------------------------------------------------------------------------|
| 24 | Refer 1 2 State Area Area Area Berley Barry Barry Ba | 1番目の次第の、画像、テキストボックス<br>の全てを選択します。<br>このとき、「Shift」キーを押しながら選択<br>する方法より、スライドの外側からマウ<br>スをクリックした状態で四角を描画する<br>ように範囲指定をすると楽です。           |
| 25 | Area     Box     Box                                                                                                    | 右クリックで「グループ化」→「グループ<br>化」します。(「Ctrl」+「G」のショートカ<br>ットでも可。)<br>右クリックするときは、画像の上がお勧<br>めです。<br>他の次第も、同じようにグループ化して<br>いきます。               |
| 26 | 2<br>・<br>は<br>の<br>の<br>の<br>の<br>の<br>の<br>の<br>の<br>の<br>の<br>の<br>の<br>の                                                                                                    | 全ての次第がグループ化ができたら、下<br>から2番目(ここでは「4 校歌斉唱」)の<br>次第から順次、右クリックして「最前面へ<br>移動」。<br>これは、アニメーションをかけた時に、消<br>えていく次第が次の次第の裏に隠れない<br>ようにするためです。 |
| 27 | 1     はじめの言葉       2     一学期がんばったこと       3     校長先生のお話       4     校歌斉唱       5     おわりの言葉                                                                                                    | 「Shift」キーを押しながら、上から順番<br>に一つずつクリックして全ての次第を選<br>択。<br>※ クリックで選択する順番がアニメー<br>ションのかかる順番になります。                                           |
| 28 |                                                                                                    | 「アニメーション」→「アニメーションウ<br>ィンドウ」をクリック。                                                                                                   |

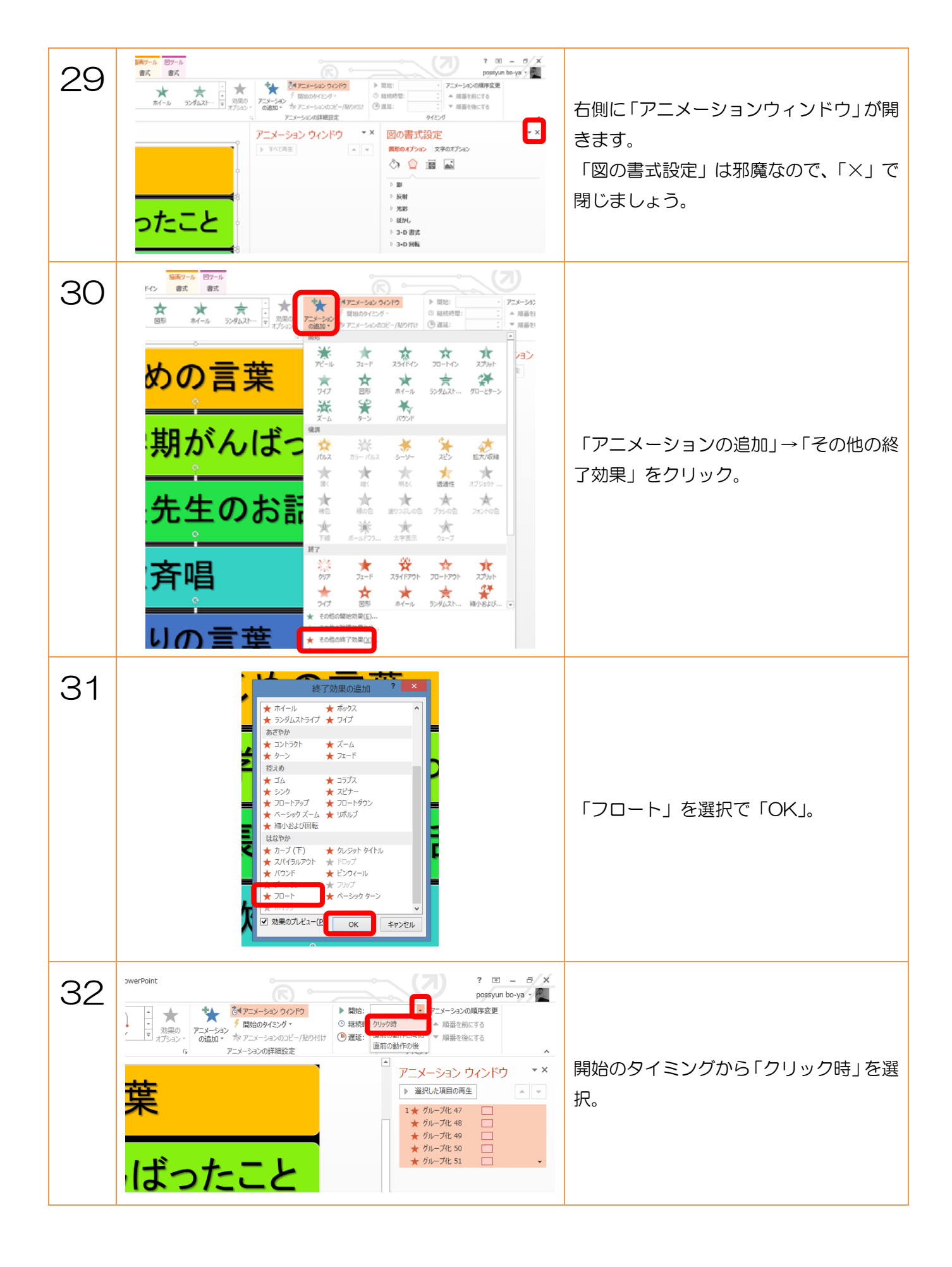

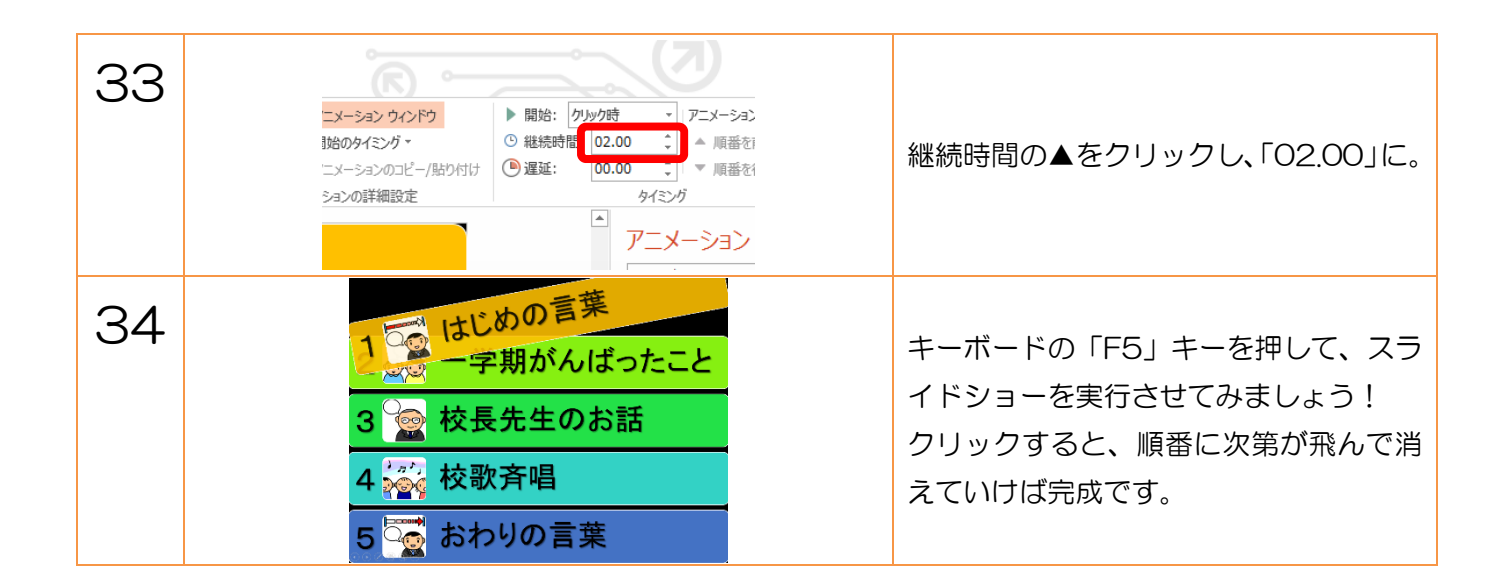

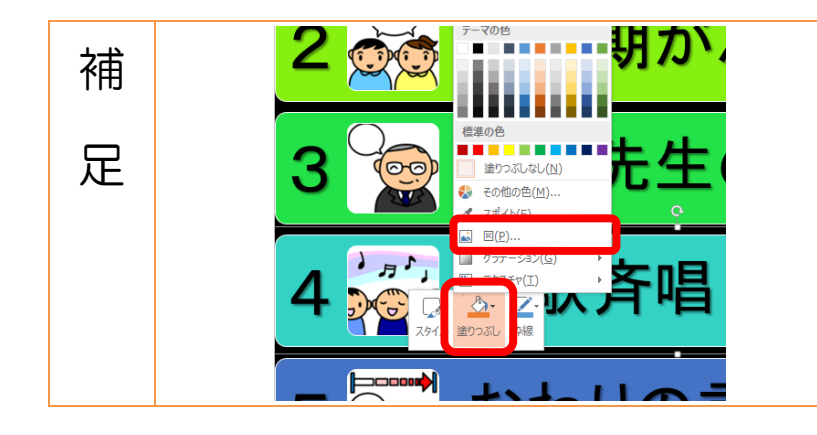

この SmartArt を使った画像は、普段使わ ない方法の図になっています。なので、図 を後から変えたいときは、変えたい図を右 クリックし、「塗りつぶし」→「図」をクリ ック。

あとは変えたい画像ファイルを選択すれば OKです。

| ☆<br>1 | 23317 2727 01                                                            | 手順21 でグループ化解除できないときの<br>方法です。<br>SmartArt内の画像をクリックします。                                  |
|--------|--------------------------------------------------------------------------|-----------------------------------------------------------------------------------------|
| 2      | <ol> <li>はじめの言葉</li> <li>・ ・ ・ ・ ・ ・ ・ ・ ・ ・ ・ ・ ・ ・ ・ ・ ・ ・ ・</li></ol> | 「Ctrl」+「A」キーを押します。<br>SmartArt内の全ての図やテキストボック<br>スが選択されます。                               |
| 3      |                                                                          | 「Ctrl」+「X」キーで SmartArt 内の図<br>やテキストボックスを全て切り取ります。<br>「Delete」キーで SmartArt の枠を削除し<br>ます。 |

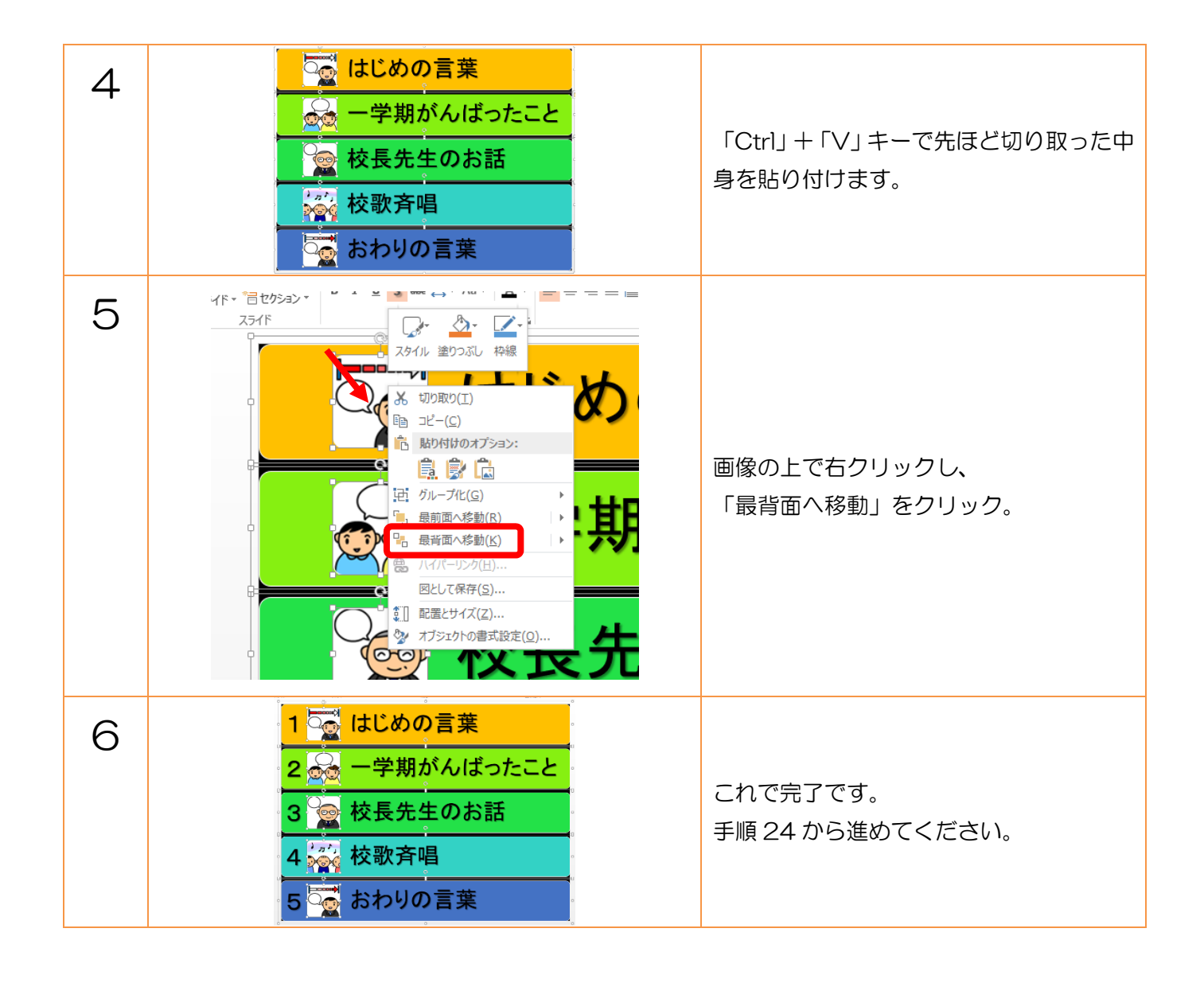